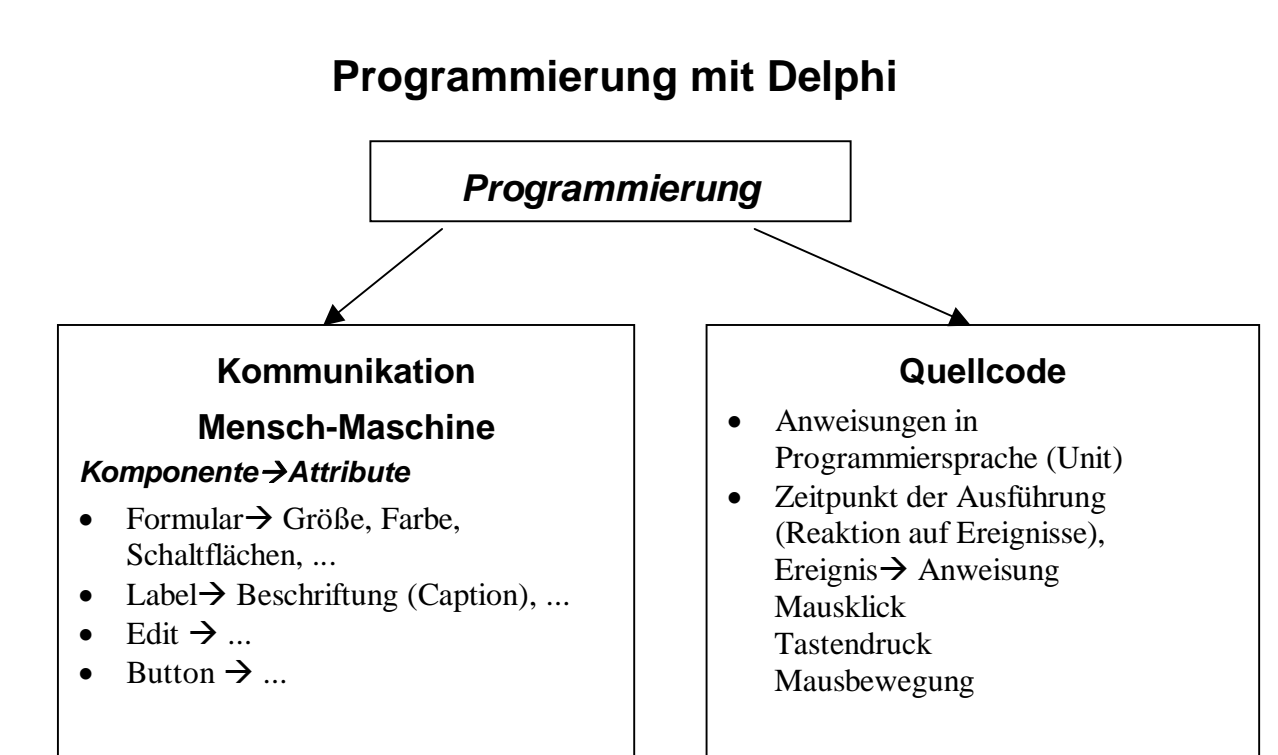

# *d*Für jedes Delphi-Programm einen Ordner anlegen!

### Der Arbeitsbereich von Delphi

- Hauptfenster mit Menuleisten und Komponentenleiste
- Objekt Explorer zum ändern der Attribute
- Das Formularfenster zum Gestalten der Programmoberfläche
- Das Editorfenster zur Eingabe des Quellcodes

### Ändern von Eigenschaften mit dem Objekt-Explorer

Objekt auswählen | Attribut auswählen | Wert setzen

#### Reaktion auf Ereignisse

Komponente auswählen $\rightarrow$ Ereignis auswählen $\rightarrow$  Methode (Prozedur) festlegen z.B. Button  $\rightarrow$  Mausklick  $\rightarrow$  Farbe des Formulars ändern

### Ändern von Eigenschaften während der Programmausführung

Im Quellcode müssen die entsprechenden Anweisungen notiert werden.

Komponentenname.Eigenschaft := Wert;

Form1.left := 0;
Form1.color:= clred;
Button1.caption:= 'OK' ;

### Dateien eines Delphi – Projektes

| Dateierweiterung | Erläuterung                                 |
|------------------|---------------------------------------------|
| .pas             | Quellcode (Unit)                            |
| .dfm             | Formulardatei (Einstellungen des Formulars) |

| .dpr | Projektdatei                      |
|------|-----------------------------------|
| .dcu | in Maschinencode compilierte Unit |
| .exe | ausführbare Programmdatei         |

#### Aufbau einer Unit

unit Unit1; Name der Unit

#### interface

Festlegen aller verwendeten Elemente(Komponenten, Methoden, Variable)

#### uses

```
Windows, Messages, SysUtils, Classes, Graphics, Controls, Forms, Dialogs, StdCtrls;
```

Verwendung anderer Units (z.B. für Standardkomponenten)

#### type

```
TForm1 = class(TForm)
Label1: TLabel;
```

Typdefinition, z.B. Festlegen, welche Komponenten und Methoden das Formular enthalten bzw. verwenden soll

```
...
    procedure OKClick(Sender: TObject);
private
    { Private-Deklarationen }
public
    { Public-Deklarationen }
end;
```

#### var

Form1: TForm1;

#### Implementation

Anweisungsteil: Festlegen der Anweisungen für die verschiedenen Methoden

 $\{\$R *.DFM\}$ 

```
procedure TForm1.OKClick(Sender: TObject);
begin
form1.color:= clred;
end;
```

Ende einer Methode (Prozedur)

end.

Ende der Unit

## Übung Tag und Nacht

Neue Komponente: Image (Bildfeld)

Neue Eigenschaft: visible

Die Eigenschaft visible ist ein sogenannter Wahrheitswert (Boolean) mit den Werten true (wahr => sichtbar) und false (falsch => unsichtbar)

Neue Eigenschaft: Picture

Mit der Eigenschaft Picture wird die angezeigt Bilddatei festgelegt.

#### Sonnenaufgang - Die Timer – Komponente

Vorübung: Bei jedem Klick auf ein Button soll die Image-Komponente mit dem Sonnenbild weiter aufsteigen.

```
procedure TForm1.Button1Click(Sender: TObject);
begin
image1.left:=image1.left + 10;
image1.top:=image1.top - 10;
end;
```

Die Timer-Komponente wiederholt eine Methode im festgelegten zeitlichen Abstand.

| Eigenschaft | Bedeutung                                           |  |
|-------------|-----------------------------------------------------|--|
| Intervall   | Zeit zwischen zwei Wiederholungen in Millisekunden  |  |
| enabled     | true: Timer ist aktiv, false: Timer ist deaktiviert |  |

#### **Bedingte Anweisung**

Mit der If – Then Anweisung wird die Ausführung von Anweisungen an eine Bedingung gekoppelt.

```
If (Bedingung wahr) then Anweisung;
If (Bedingung wahr) then begin
Anweisung;
...
Anweisung;
end;

Bsp.
If (form1.color = clBlack) then form1.color:= clBlue;
If (image1.visible = false) then image1.visible:=true;
If (timer1.enabled= false) then Begin
Timer1.interval:=100;
Timor1 onabled:=true;
```

Timer1.enabled:=true; End;

Gehören Anweisungen zusammen (z.B. zu einer Prozedur oder zu einer Bedingung), dann werden sie als Anweisungsblock zusammengefasst);

| Block        |  |
|--------------|--|
| begin        |  |
| Anweisung 1; |  |
| Anweisung 2; |  |
|              |  |
| Anweisung n; |  |
| end;         |  |
|              |  |

## Struktogramm eines Anweisungsblocks

#### Übung Autofahrt

Mit Hilfe einer Timer-Komponente soll ein Auto von links nach rechts über das Formular fahren. Wenn das Auto das Formular rechts verlassen hat, soll es links neu erscheinen.

#### Übung Autorennen

Zwei Autos sollen gleichzeitig ein "Rennen" fahren. Dazu wird werden beide in zufälligen Sprüngen über den Bildschirm bewegt.

#### Zufallszahlen

In Delphi können mit der random - Anweisung Zufallszahlen erzeugt werden. Dazu muss zunächst der Zufallsgenerator mit der Anweisung randomize gestartet werden.

Mit random(n) erzeugt man natürliche Zahlen zwischen 0 und n-1; d.h. mit der Anweisung random(4) wird eine der Zahlen 0, 1, 2, 3 ausgewählt.

```
Procedure form1.formcreate(Sender:Tobject);
Begin
Randomize; //Programmstart → Start des Zufallsgenerators
End;
Procedure form1.timer1timer(sender:Tobject);
Begin
ImAuto.left:= ImAuto.left + Random(10);
...
End;
```

### Übung Ampel

Eine Ampel soll gesteuert werden. Vorüberlegungen:

- 1. Wie viele und welche Ampelphasen gibt es? (rot, rot-gelb, grün, gelb)
- 2. Welche Komponenten werden benötigt?

| Komponente | Eigenschaften  | Bedeutung           |
|------------|----------------|---------------------|
| timer1     | name: timer1   | Steuerung der Ampel |
|            | intervall: 500 | Länge der Phasen    |
|            | tag: 0         | ungenutzt           |
| button1    | name:btStart   | Ampel einschalten   |
|            | caption: start |                     |

| button2 | name:btStop           | Ampel ausschalten |
|---------|-----------------------|-------------------|
|         | caption: stop         |                   |
| shape1  | name: shBox           | Ampelkasten       |
| shape2  | name: shRed           | rote Ampel        |
|         | brush.color: clsilver | Licht aus         |
| shape3  | name: shYellow        | gelbe Ampel       |
|         | brush.color: clsilver | Licht aus         |
| shape4  | name: shGreen         | grüne Ampel       |
|         | brush.color: clsilver | Licht aus         |

- 3. Welche Aufgabe muss die Timer-Prozedur erfüllen?
  - Ampelphase feststellen
  - entsprechende Lampen ein- bzw. ausschalten
  - evtl. Intervall anpassen

# Die unbenutzte Eigenschaft Tag des Timers wird benutzt um die Ampelphase festzulegen

```
tag = 0 \rightarrow Rot, tag = 1 \rightarrow Rotgelb, tag = 2 \rightarrow Grün, tag = 3 \rightarrow Gelb
d.h.
  procedure Tform1.timer1OnTimer(Sender:Tobject);
  begin
  if timer1.tag = 0 then
     begin
                                   //Rot an
     shRed.brush.color:= clred;
     shYellow.brush.color:= clSilver; //Gelb aus
     shGreen.brush.color:= clSilver; // Grün aus
                                          // Länge der Rotphase
     timer1.interval:= 500;
     end;
  if timer1.tag = 1 then
     begin
     shYellow.brush.color:= clYellow; //Gelb an
     timer1.interval:= 100; // Länge der RotGelbphase
     end;
  •••
  timer1.tag:= timer1.tag + 1; //Anpassen der Ampelphase
  if Timer1.tag>3 then timer1.tag:=0;
  end;
```

### Zweiseitige Entscheidung

Bei Entscheidungen kann man zwischen zwei Alternativen auswählen: Wenn (das und das zutrifft)

Dann mach dieses Sonst mach jenes;

If (Bedingung wahr)
 then Anweisung(sblock)
 else Anweisung(sblock);

| Zweiseitige Entscheidung |                  |  |
|--------------------------|------------------|--|
| ja Bedingung er          | füllt? nein      |  |
| Anweisungsblock1 A       | Anweisungsblock2 |  |

Struktogramm einer zweiseitigen Entscheidung

# Übung Ein/Aus-Schalter

Ein Ampel soll mit einem Button als Ein- und Ausschalter bedient werden.

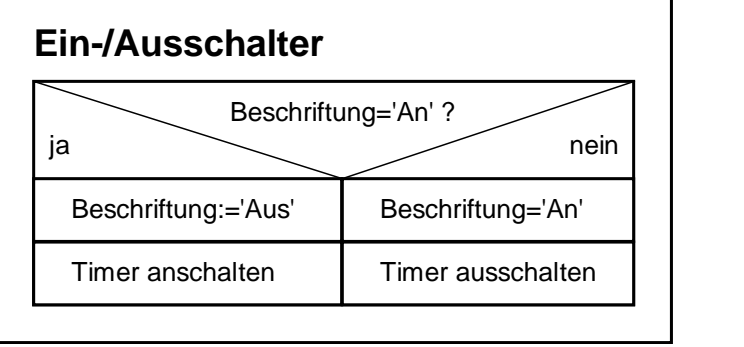

```
Procedure TForm1.BtOkClick(Sender:Tobject);
Begin
If (BtOK.Caption='An') then
Begin
BtOK.Caption:='Aus';
Timer1.enabled:=true;
End
Else
Begin
BtOK.Caption:='An';
Timer1.enabled:=false;
End;
End;
```

### Übung Ampel mit Blinker-Modus

Eine Ampel soll nach dem Ausschalten Gelb blinken.

Lösung: 2. Timer einfügen, mit zwei "Ampelphasen" (Gelb an – Gelb aus)

## Übung Fußgängerampel

Mit Shapes soll eine Straße mit Fußgängerüberweg erzeugt werden, dazu eine Fahrzeugampel und eine Fußgängerampel, die sich wechselseitig in Betrieb setzen.

Lösung: Für jede Ampel einen Timer, das Umschalten erfolgt beim zurücksetzen der Tag-Eigenschaft

## Das EVA – Prinzip

Ein Kalkulationsprogramm soll die Internetkosten eines Kunden berechnen, nachdem seine Online-Zeit sowie seine Vertragsbedingungen eingegeben wurden.

- Eingabe: Online-Zeit, Vertragsart,
- Verarbeitung: Berechnung der entstandenen Kosten
- Ausgabe: Anzeigen der berechneten Kosten unit Unit1;

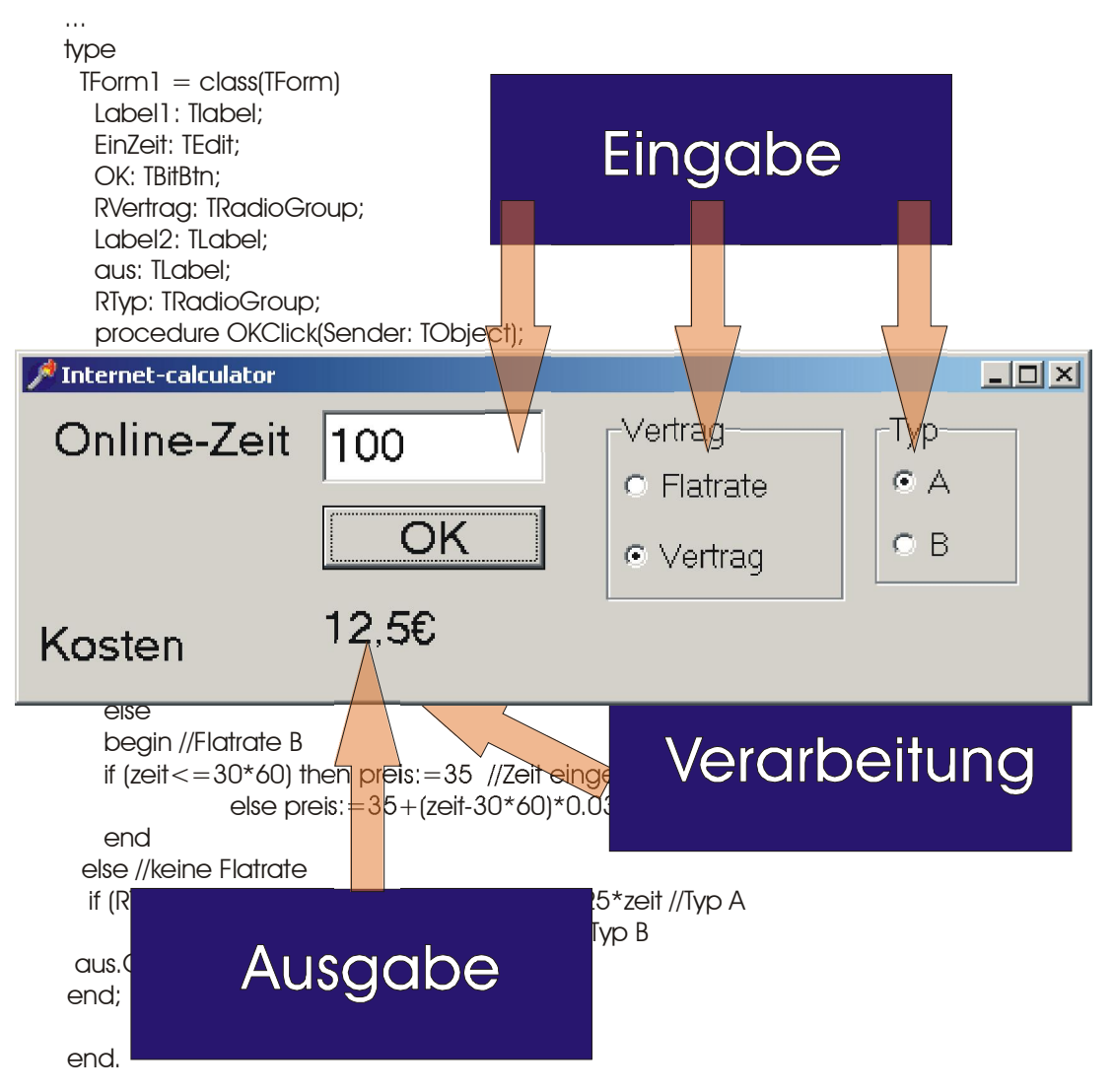

Eingabe und Ausgabe werden grundsätzlich über das Formular vorgenommen, die Verarbeitung der eingegebenen Daten erfolgt in der CPU durch Ausführen der im Quellcode festgelegten Befehle.

Typische Komponenten zur Dateneingabe sind: Textfelder (Edit), Radio- oder Checkboxen, Buttons

Typische Komponenten zur Datenausgabe sind: Label, Messageboxen

### Variable

Um Berechnungen durchführen zu können, benötigt man Variable. Jede Variable wird durch Angabe eines Bezeichners (Name) und ihre Variablentyps festgelegt, z.B.

## Var Bezeichner : Variablentyp;

var Vorname : String;  $\rightarrow$  Textvariable var alter : Integer;  $\rightarrow$  Ganze Zahl

| Komponente | Eigenschaften     | Bedeutung                |
|------------|-------------------|--------------------------|
| label1     | name: label1      | Beschriftung             |
|            | caption: 1. Zahl  |                          |
| label2     | name: label2      | Beschriftung             |
|            | caption: 2. Zahl  |                          |
| edit1      | name: EZahl1      | 1. Zahl eingeben         |
|            | text: <i>leer</i> |                          |
| edit2      | name: EZahl2      | 2. Zahl eingeben         |
|            | text: <i>leer</i> |                          |
| label3     | name: Ausgabe     | Anzeigen des Ergebnisses |
|            | caption:          |                          |
| button1    | name:btSumme      | Summe berechnen          |
|            | caption: Summe    |                          |

#### Beispiel: ein einfacher Taschenrechner

# Eingaben und Ausgaben sind immer Texte(Strings)

d.h. Daten, die als Zahlen bearbeitet werden, müssen vom Texttyp String in einen Zahltyp (z.B. Integer) umgewandelt werden  $\rightarrow$  Typkonvertierung.

```
procedure TForm1.btSummeClick(Sender:Tobject);
var zahl1, zahl2, summe : integer;
begin
zahl1:= StrToInt(EZahl1.text);
zahl2:= StrToInt(Ezahl2.text); Typkonvertierung der
Eingabedaten
summe:= zahl1 + zahl2; Berechnung
ausgabe.caption:= IntToStr(summe); Typkonvertierung und
Anzeige des Ergebnisses
```

# Übung

Erweitere den Rechner auf die anderen Grundrechenarten!